## Ρύθμιση Διακομιστή Χρονοσήμανσης στο Adobe Reader

Ανοίγουμε το πρόγραμμα Adobe Reader κι επιλέγουμε Edit-> Preferences.

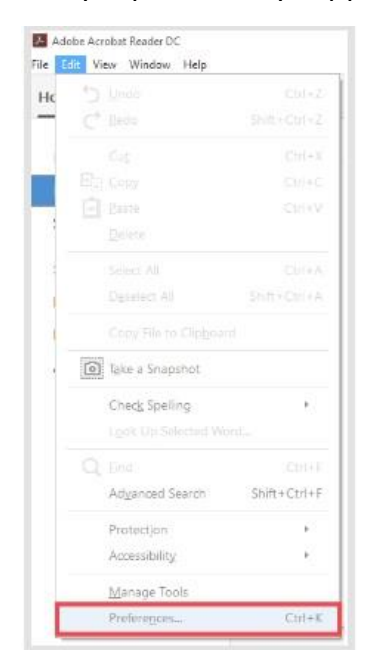

Επιλέγουμε διαδοχικά Signatures->Document Timestamping->More.

| eferences                                                                                               |                                                                                                    |           |
|----------------------------------------------------------------------------------------------------|----------------------------------------------------------------------------------------------------|-----------|
| Categories                                                                                              |                                                                                                    |           |
| Commenting<br>Documents<br>Full Screen<br>General<br>Page Display                                       | Digital signatures<br>Creation & Appearance<br>• Control options for signature creation<br>• Set the appearance of signatures within a document | [ More    |
| 3D & Multimedia<br>Accessibility<br>Adobe Online Services<br>Email Accounts                             | Verification  • Control how and when signatures are verified                                                                                    | More      |
| Identity<br>Internet<br>JavaScript<br>Language                                                          | Identities & Trusted Centificates<br>• Create and manage identities for signing<br>• Manage credentials used to trust documents                 | More      |
| Measuring (20)<br>Measuring (3D)<br>Measuring (Geo)<br>Multimedia (legacy)<br>Multimedia Trust (legacy) | Document Timestamping<br>• Configure timestamp server settings                                                                                  | More      |
| Reading<br>Reviewing<br>Search<br>Security<br>Security (Enhanced)                                       |                                                                                                    |           |
| Sentures<br>Spelling<br>Tracker<br>Trust Manager<br>Units                                               |                                                                                                    |           |
| Updater                                                                                                 |                                                                                                    | OK Cancel |

Στο παράθυρο που εμφανίζεται επιλέγουμε New.

Χρησιμοποιούμε τον διακομιστή χρονοσήμανσης:

ή της Αρχής Πιστοποίησης του Ελληνικού Δημοσίου (ΑΠΕΔ) :

| Name       | ΑΠΕΔ                               |
|------------|------------------------------------|
| Server URL | https://timestamp.aped.gov.gr/qtss |

## ή της HARICA:

| Name       | Harica Timestamping service |
|------------|-----------------------------|
| Server URL | https://qts.harica.gr       |

## Επιλέγουμε ΟΚ.

| Name: Harica Time | estamping se    | rvice |  |
|-------------------|-----------------|-------|--|
| Server Settings   |                 |       |  |
| Server URL: http  | is://qts.harica | .gr   |  |
|                   |                 |       |  |
| This server requ  | uires me to lo  | g on  |  |
| User name         |                 |       |  |
| Passuord:         |                 |       |  |
|                   |                 |       |  |
|                   |                 |       |  |
|                   |                 |       |  |
|                   |                 |       |  |

Κάνουμε κλικ στον διακομιστή χρονοσήμανσης που ρυθμίσαμε και τον ορίζουμε ως προεπιλογή Set Default.

Επιλέγουμε ΟΚ και κλείνουμε το παράθυρο που περιλαμβάνει τους διακομιστές χρονοσήμανσης.

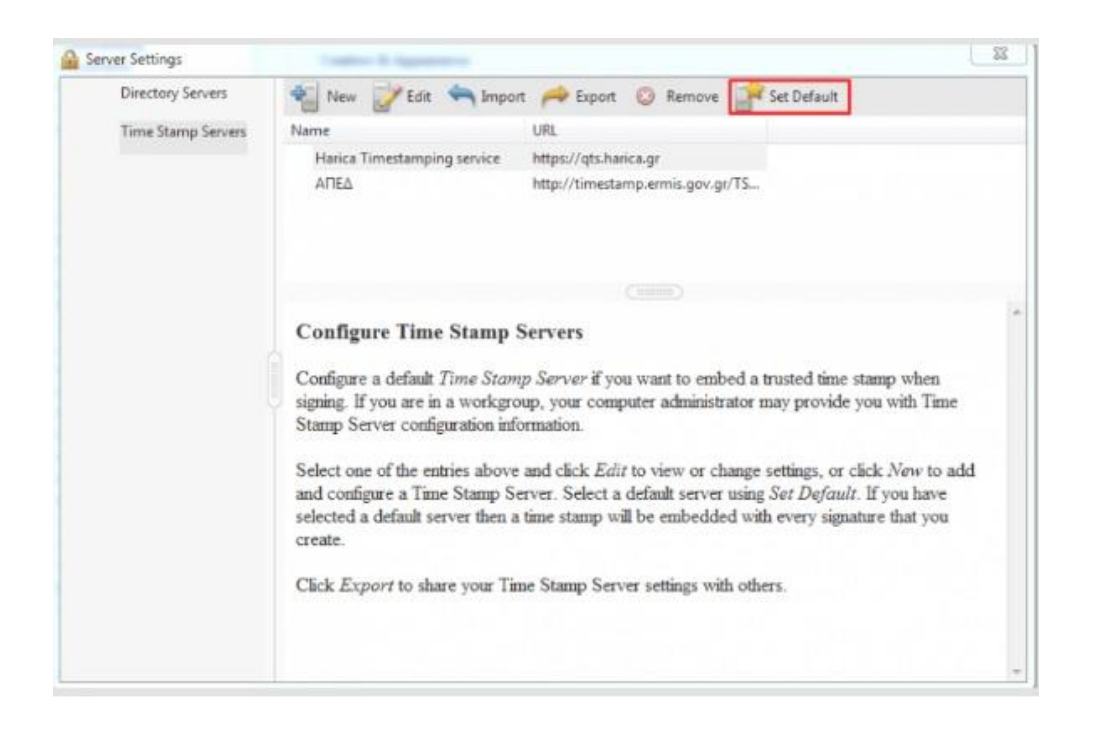

Στη συνέχεια επιλέγουμε από την καρτέλα Preferences->Signatures->Verification->More. Στο πεδίο Verification Time κάνουμε κλικ στο Secure time (timestamp) embedded in the signature.

Επιλέγουμε ΟΚ.